# Installieren und Konfigurieren von FindIT Network Manager und FindIT Network Probe auf Microsoft Hyper-V Manager

## Ziel

Das Cisco FindIT Network Management bietet Tools, mit denen Sie Ihre Cisco Netzwerkgeräte der Serien 100 bis 500 wie Switches, Router und WAPs (Wireless Access Points) über Ihren Webbrowser problemlos überwachen, verwalten und konfigurieren können. Darüber hinaus werden Sie über Geräte- und Cisco Support-Benachrichtigungen informiert, wie z. B. die Verfügbarkeit neuer Firmware, den Gerätestatus, Netzwerkeinstellungen-Updates und aller angeschlossenen Cisco Geräte, für die keine Garantie mehr besteht oder die ein Support-Vertrag besteht.

FindIT Network Management ist eine verteilte Anwendung, die aus zwei separaten Komponenten oder Schnittstellen besteht: eine oder mehrere Probes, die als FindIT Network Probe und ein einziger Manager mit dem Namen FindIT Network Manager bezeichnet werden.

Eine Instanz von FindIT Network Probes, die an jedem Standort im Netzwerk installiert ist, führt die Netzwerkerkennung durch und kommuniziert direkt mit jedem Cisco Gerät. In einem einzelnen Standortnetzwerk können Sie eine eigenständige Instanz von FindIT Network Probe ausführen. Wenn Ihr Netzwerk jedoch aus mehreren Standorten besteht, können Sie FindIT Network Manager an einem geeigneten Ort installieren und jede Anfrage mit dem Manager verknüpfen. Über die Manager-Schnittstelle können Sie einen allgemeinen Überblick über den Status aller Standorte in Ihrem Netzwerk erhalten und eine Verbindung mit der Probe herstellen, die an einem bestimmten Standort installiert ist, wenn Sie detaillierte Informationen zu dieser Site anzeigen möchten.

Dieser Artikel enthält Anweisungen zur Installation und Konfiguration von FindIT Network Manager und FindIT Network Probe auf Microsoft Hyper-V Manager.

### Installieren Sie FindIT Network Manager auf Microsoft Hyper-V Manager.

#### Installieren des virtuellen Switches auf Microsoft Hyper-V Manager

Gehen Sie folgendermaßen vor, um das VM-Image (Virtual Hard Disk (VHD) Virtual Machine (VM) auf Microsoft Hyper-V Manager bereitzustellen.

Schritt 1: Starten Sie den Hyper-V Manager auf Ihrem Windows Server oder Computer.

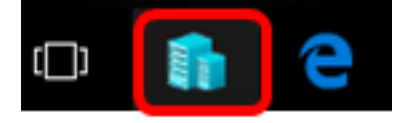

Hinweis: In diesem Beispiel wird Windows 10 verwendet.

Schritt 2: Wählen Sie Virtual Switch Manager aus.

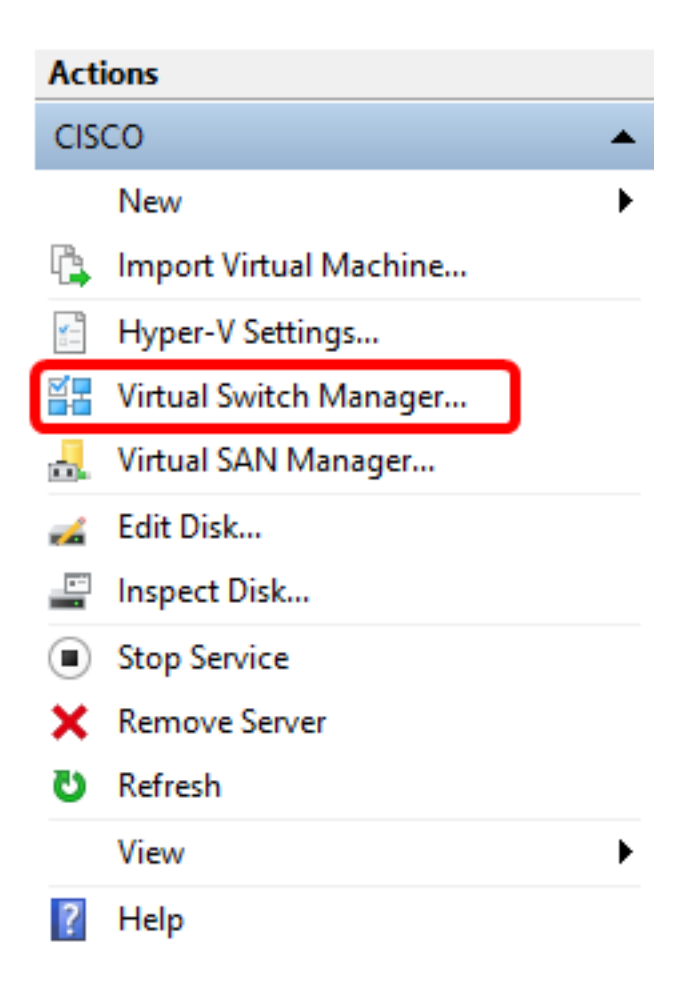

Schritt 3: Klicken Sie im Bereich Virtuelle Switches auf **Neuer virtueller Netzwerk-Switch**, um einen virtuellen Switch hinzuzufügen.

#### ¥ Virtual Switch Manager for CISCO

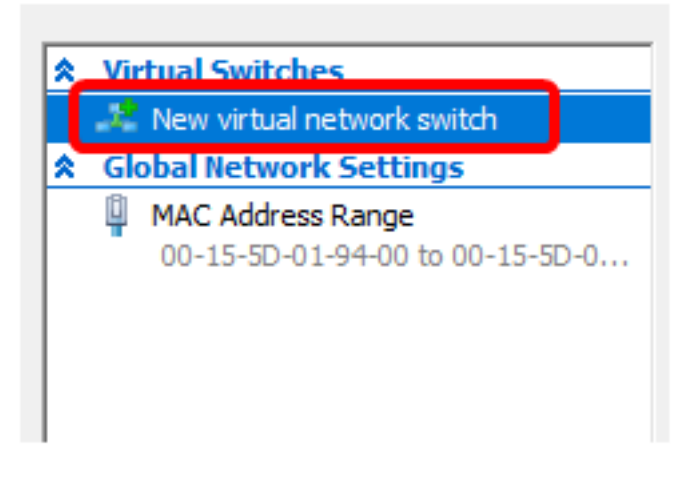

Schritt 4: Geben Sie auf der linken Seite des Fensters im Feld *Name* den Namen des virtuellen Switches ein.

| 🚣 Virtual Switch Prop | perties                               |
|-----------------------|---------------------------------------|
| Name:                 |                                       |
| Intel Virtual Switch  |                                       |
| Notes:                |                                       |
|                       | · · · · · · · · · · · · · · · · · · · |
|                       |                                       |
|                       | × .                                   |

Hinweis: In diesem Beispiel wird der Intel Virtual Switch verwendet.

Schritt 5: Klicken Sie auf **Externes Netzwerk** und wählen Sie dann einen Adapter aus der Dropdown-Liste aus.

| Connection type                                                 |   |
|-----------------------------------------------------------------|---|
| What do you want to connect this virtual switch to?             |   |
| External network:                                               |   |
| Intel(R) 82579LM Gigabit Network Connection                     | ~ |
| Allow management operating system to share this network adapter |   |
| <ul> <li>Internal network</li> </ul>                            |   |
| O Private network                                               |   |

Hinweis: In diesem Beispiel wird die Intel(R) 82579LM Gigabit-Netzwerkschnittstelle gewählt.

Schritt 6: Stellen Sie sicher, dass das Kontrollkästchen **Freigabe dieses Netzwerkadapters durch das Management-Betriebssystem zulassen** aktiviert ist. Das bedeutet, dass das Management-Betriebssystem Zugriff auf den ausgewählten physischen Netzwerkadapter hat.

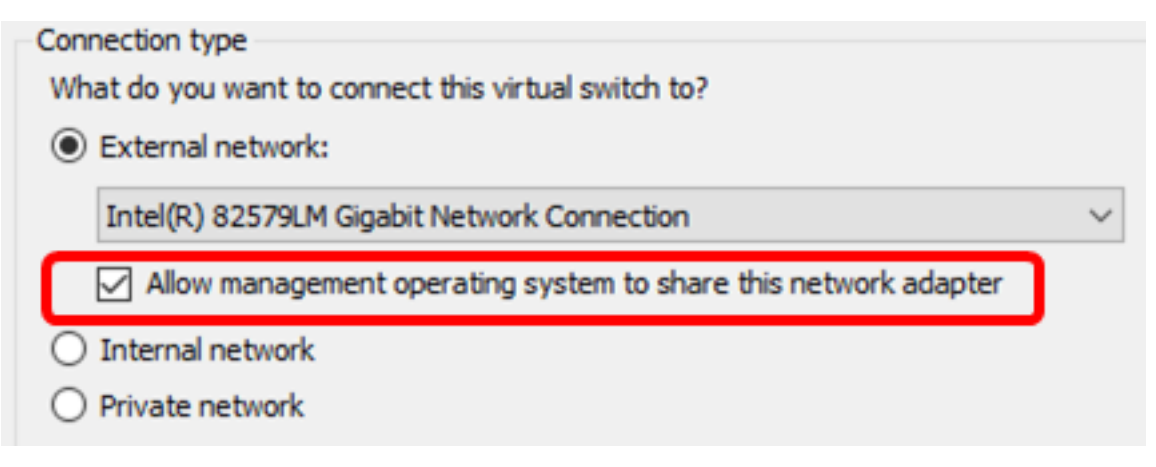

Schritt 7: Klicken Sie auf Übernehmen und anschließend auf OK.

| 🚜 Virtual Switch Properties —                                                                                                    |                        |
|----------------------------------------------------------------------------------------------------|------------------------|
| Name:                                                                                                    |                        |
| Intel(R) 82579LM - Virtual Switch                                                                                                    |                        |
| Notes:                                                                                                    |                        |
|                                                                                                    | ~                      |
|                                                                                                    |                        |
| Connection tomo                                                                                                    | ~                      |
| What do you want to connect this virtual switch to?                                                                                                    |                        |
| External network:                                                                                                    |                        |
| Intel(R) 82579LM Gigabit Network Connection                                                                                                    | ~                      |
| Allow management operating system to share this network ada                                                                                                    | apter                  |
| ○ Internal network                                                                                                    |                        |
| O Private network                                                                                                    |                        |
| VI AN ID                                                                                                    |                        |
| Enable virtual LAN identification for management operating system                                                                                                    | ı                      |
| The VLAN identifier specifies the virtual LAN that the management oper<br>system will use for all network communications through this network ac<br>setting does not affect virtual machine networking. | rating<br>Japter, This |
| 2                                                                                                    |                        |
|                                                                                                    | Remove                 |
|                                                                                                    | i temore               |
|                                                                                                    |                        |
|                                                                                                    |                        |
|                                                                                                    |                        |
|                                                                                                    |                        |
| OK Cancel                                                                                                    | Apply                  |

Der neue virtuelle Switch sollte im Bereich "Virtuelle Switches" angezeigt werden.

#### 🚰 Virtual Switch Manager for CISCO

| *                                                    | Virtual Switches                                     |  |
|------------------------------------------------------|------------------------------------------------------|--|
| 📌 New virtual network switch                         |                                                      |  |
| Intel Virtual Switch<br>Intel(R) 82579LM Gigabit Net |                                                      |  |
|                                                      | 🚣 Extensions                                         |  |
| *                                                    | Global Network Settings                              |  |
|                                                      | MAC Address Range<br>00-15-5D-01-94-00 to 00-15-5D-0 |  |

#### Installieren Sie FindIT Network Manager mit Microsoft Hyper-V Manager.

Gehen Sie folgendermaßen vor, um das VM-Image (Virtual Hard Disk (VHD) Virtual Machine (VM) auf Microsoft Hyper-V Manager bereitzustellen.

Schritt 1: Laden Sie das FindIT Network Manager VHD VM-Image von der <u>Cisco Small</u> <u>Business-Website</u> herunter, und extrahieren Sie es anschließend auf Ihren bevorzugten Standort.

Schritt 2: Klicken Sie in Ihrem Hyper-V-Manager auf Aktion > Virtuelles System importieren.

| Hy       | /per-V Manager                                                                                 |                                                  |  |  |
|----------|------------------------------------------------------------------------------------------------|--------------------------------------------------|--|--|
| File     | Action View Help                                                                               |                                                  |  |  |
| <b>(</b> | New                                                                                            | >                                                |  |  |
| H        | Import Virtual Machine                                                                         |                                                  |  |  |
|          | Hyper-V Settings<br>Virtual Switch Manager<br>Virtual SAN Manager<br>Edit Disk<br>Inspect Disk |                                                  |  |  |
|          | Stop Service<br>Remove Server<br>Refresh<br>Help                                               | Stop Service<br>Remove Server<br>Refresh<br>Help |  |  |

Schritt 3: Klicken Sie auf **Durchsuchen** und suchen Sie die heruntergeladene VHD-Datei in Schritt 1.

| Specify the folder containing the virtual machine to import. |  |        |
|--------------------------------------------------------------|--|--------|
| Folder:                                                      |  | Browse |

Schritt 4: Durchsuchen Sie den Ordner FindITNetworkManager, und klicken Sie dann auf **Ordner auswählen**.

| Name               | Date modified      |             |
|--------------------|--------------------|-------------|
| Snapshots          | 8/28/2016 7:33 PM  | File folder |
| Virtual Hard Disks | 10/7/2016 11:52 AM | File folder |
| Virtual Machines   | 10/7/2016 11:53 AM | File folder |

| FindITNetworkManager |                      |                      |                                       |
|----------------------|----------------------|----------------------|---------------------------------------|
|                      |                      | Select Folder        | Cancel                                |
|                      | FindITNetworkManager | FindITNetworkManager | FindITNetworkManager<br>Select Folder |

Schritt 5: Klicken Sie auf Weiter.

| Specify the folder containing the virtual machine to import. |        |  |  |
|--------------------------------------------------------------|--------|--|--|
| Folder: SHOTS\FindIT\CentOS68-FindITManager-1.0.0.20161021\  | Browse |  |  |
|                                                              |        |  |  |
|                                                              |        |  |  |
|                                                              |        |  |  |
|                                                              |        |  |  |
|                                                              |        |  |  |
|                                                              |        |  |  |
|                                                              |        |  |  |
|                                                              |        |  |  |
|                                                              |        |  |  |
|                                                              |        |  |  |
|                                                              |        |  |  |
|                                                              |        |  |  |
|                                                              |        |  |  |
| < Previous Next > Finish                                     | Cancel |  |  |

Schritt 6: Klicken Sie erneut auf Weiter.

Select the virtual machine to import:

| Name                 |            |        | Date Created    |        |
|----------------------|------------|--------|-----------------|--------|
| FindITNetworkManager |            |        | 8/26/2016 3:28: | 19 PM  |
|                      |            |        |                 |        |
|                      |            |        |                 |        |
|                      |            |        |                 |        |
|                      |            |        |                 |        |
|                      |            |        |                 |        |
|                      |            |        |                 |        |
|                      |            |        |                 |        |
|                      |            |        |                 |        |
|                      |            |        |                 |        |
|                      |            |        |                 |        |
|                      |            |        |                 |        |
|                      |            |        |                 |        |
|                      | < Previous | Next > | Finish          | Cancel |

Schritt 7: Klicken Sie auf Virtuelles System kopieren (neue eindeutige ID erstellen) und dann auf Weiter.

| Choose the type of import to perform:                                                  |
|----------------------------------------------------------------------------------------|
| <ul> <li>Register the virtual machine in-place (use the existing unique ID)</li> </ul> |
| Restore the virtual machine (use the existing unique ID)                               |
| Ocopy the virtual machine (create a new unique ID)                                     |
|                                                                                        |
|                                                                                        |
|                                                                                        |
|                                                                                        |
|                                                                                        |
|                                                                                        |
|                                                                                        |
|                                                                                        |
|                                                                                        |
|                                                                                        |
|                                                                                        |
|                                                                                        |
|                                                                                        |
| < Previous Next > Finish Cancel                                                        |

Schritt 8: Klicken Sie auf Weiter, um die VM am angegebenen Speicherort zu speichern.

Hinweis: Alternativ können Sie das Kontrollkästchen Virtuelles System an einem anderen Speicherort speichern aktivieren, um den angegebenen Speicherort zu ändern.

You can specify new or existing folders to store the virtual machine files. Otherwise, the wizard imports the files to default Hyper-V folders on this computer, or to folders specified in the virtual machine configuration.

| Store the virtual machine in a different location |             |
|---------------------------------------------------|-------------|
| Virtual machine configuration folder:             |             |
| C:\ProgramData\Microsoft\Windows\Hyper-V\         | Browse      |
| Checkpoint store:                                 |             |
| C:\ProgramData\Microsoft\Windows\Hyper-V\         | Browse      |
| Smart Paging folder:                              |             |
| C:\ProgramData\Microsoft\Windows\Hyper-V\         | Browse      |
|                                                   |             |
|                                                   |             |
|                                                   |             |
|                                                   |             |
|                                                   |             |
|                                                   |             |
|                                                   |             |
| < Previous Next > Fi                              | nish Cancel |

Schritt 9: Klicken Sie erneut auf Weiter.

| Where do  | Where do you want to store the imported virtual hard disks for this virtual machine? |                    |             |        |        |
|-----------|--------------------------------------------------------------------------------------|--------------------|-------------|--------|--------|
| Location: | C:\Users\Public\Docume                                                               | nts\Hyper-V\Virtua | Hard Disks\ |        | Browse |
|           |                                                                                      |                    |             |        |        |
|           |                                                                                      |                    |             |        |        |
|           |                                                                                      |                    |             |        |        |
|           |                                                                                      |                    |             |        |        |
|           |                                                                                      |                    |             |        |        |
|           |                                                                                      |                    |             |        |        |
|           |                                                                                      |                    |             |        |        |
|           |                                                                                      |                    |             |        |        |
|           |                                                                                      |                    |             |        |        |
|           |                                                                                      |                    |             |        |        |
|           |                                                                                      |                    |             |        |        |
|           |                                                                                      |                    |             |        |        |
|           |                                                                                      |                    |             |        |        |
|           |                                                                                      | < Previous         | Next >      | Finish | Cancel |

Schritt 10: Überprüfen Sie die Beschreibung, und klicken Sie dann auf Fertig stellen.

You are about to perform the following operation.

| -   |      |      |
|-----|------|------|
| Dec | crip | tion |
|     | uip  | uon. |

| Virtual Machine:                        | FindITNetworkManager                                        |
|-----------------------------------------|-------------------------------------------------------------|
| Import file:                            | C:\Users\CISCO\Documents\FindIT\CentOS68-FindITManager-     |
| Import Type:                            | Copy (generate new ID)                                      |
| Virtual machine configuration folder:   | C:\ProgramData\Microsoft\Windows\Hyper-V\                   |
| Checkpoint folder:                      | C: \ProgramData \Microsoft \Windows \Hyper-V \              |
| Smart Paging file store:                | C: \ProgramData \Microsoft \Windows \Hyper-V \              |
| Virtual hard disk destination folder:   | C: \Users \Public \Documents \Hyper-V \Virtual Hard Disks \ |
|                                         |                                                             |
|                                         |                                                             |
| To complete the import and close this v | vizard, dick Finish.                                        |
|                                         | < Previous Next > Finish Cancel                             |

**Hinweis:** Der FindIT Network Manager wird nach erfolgreicher Bereitstellung in der Liste der virtuellen Systeme angezeigt.

Schritt 11: Klicken Sie mit der rechten Maustaste auf die VM, und klicken Sie dann auf **Verbinden**, um die VM-Konsole zu öffnen.

| 📲 🛾 Hyper-V Manager |                        |       |            |          |
|---------------------|------------------------|-------|------------|----------|
| File Action View    | Help                   |       |            |          |
| 🗢 🔿 🔁 📰 🛛           |                        |       |            |          |
| Hyper-V Manager     | Virtual Machines       |       |            |          |
|                     | Name                   | State | CPU Usage  | Assigned |
|                     | FindIT Network Manager | Off   | Connect    |          |
|                     |                        |       | Settings   |          |
|                     |                        |       | Start      |          |
|                     |                        |       | Checkpoint |          |
|                     |                        |       | Move       |          |
|                     |                        |       | Export     |          |
|                     | <                      |       | Rename     |          |
|                     | Checkpoints            |       | Delete     |          |
|                     |                        | Th€   | Help       |          |

Schritt 12: Klicken Sie auf die neue VM und dann auf **Aktion > Start**, um die VM einzuschalten.

#### TindIT Network Manager on CISCO - Virtual Machine Connection

| ile | Action Media View | / Help       | _                 |
|-----|-------------------|--------------|-------------------|
| h   | Ctrl+Alt+Delete   | Ctrl+Alt+End |                   |
|     | Start             | Ctrl+S       |                   |
|     | Shut Down         | Ctrl+D       |                   |
|     | Save              | Ctrl+A       |                   |
|     | Pause             | Ctrl+P       |                   |
|     | Reset             | Ctrl+R       |                   |
|     | Checkpoint        | Ctrl+N       |                   |
|     | Revert            | Ctrl+E       | dIT Network Manag |

Sie sollten jetzt das FindIT Network Manager VM im Microsoft Hyper-V Manager implementiert haben.

### Konfigurieren des bereitgestellten FindIT Network Managers

Wenn die Bereitstellung des FindIT Network Manager mit Ihrem bevorzugten virtuellen System abgeschlossen ist, führen Sie die folgenden Schritte aus, um das virtuelle System zu konfigurieren.

Schritt 1: Melden Sie sich mit dem Standardbenutzernamen und -kennwort bei der Konsole an: cisco/cisco.

FindITManager login: **cisco** Password: **cisco** 

Schritt 2: Wenn Sie aufgefordert werden, das Kennwort für das Cisco Konto zu ändern, geben Sie das aktuelle Kennwort ein.

CentOS release 6.8 (Final) Kernel 2.6.32-642.3.1.el6.x86\_64 on an x86\_64 FindITManager login: cisco Password: You are required to change your password immediately (root enforced) Changing password for cisco. (current) UNIX password:

Schritt 3: Geben Sie das neue Kennwort für das Cisco Konto ein, und geben Sie es erneut ein.

CentOS release 6.8 (Final) Kernel 2.6.32-642.3.1.el6.x86\_64 on an x86\_64 FindITManager login: cisco Password: You are required to change your password immediately (root enforced) Changing password for cisco. (current) UNIX password: New password: Retype new password:

Die DHCP-IP-Adresse und die GUI-Adresse der Administration werden angezeigt.

| CentOS release 6.8 (Final)<br>Kernel 2.6.32-642.3.1.el6.x86_64 on an x86_64                                                                                                    |
|----------------------------------------------------------------------------------------------------|
| FindITManager login: cisco<br>Password:<br>You are required to change your password immediately (root enforced)<br>Changing password for cisco.<br>(current) UNIX password:<br>New password:<br>Retype new password: |
|                                                                                                    |
| FindIT Manager (1.0.0.20160928-beta)<br>Powered by CentOS release 6.8 (Final)                                                                                                    |
| IP Address: 192.168.1.101 Administration GUI: https://192.168.1.101<br>Enter 'sudo config_vm' to change platform settings and set a static IP a                                                                      |
| [cisco@FindITManager ~]\$ _                                                                                                    |

**Hinweis:** In diesem Beispiel lautet die IP-Adresse von FindIT Network Manager 192.168.1.101, und die GUI-Adresse für die Administration lautet https://192.168.1.101.

Schritt 4: Geben Sie den Befehl **sudo config\_vm** ein, um den Assistenten zur Ersteinrichtung zu starten.

[cisco@FindITManager cisco]\$ sudo config\_vm

Schritt 5: Geben Sie das Kennwort für sudo ein. Das Standard-Kennwort lautet cisco. Wenn Sie es geändert haben, geben Sie das neue Kennwort ein.

[cisco@FindITManager ~]\$ cd /opt/cisco [cisco@FindITManager cisco]\$ sudo config\_vm [sudo] password for cisco:

Schritt 6: Geben Sie **y** für Ja oder **n** für Nein im Setup-Assistenten ein, um Hostnamen, Netzwerk, NTP-Server und Zeitzone zu konfigurieren.

Config a hostname ? (y/n) : y

Schritt 7: (Optional) Wenn DHCP bei der Konfiguration des Netzwerks angegeben ist, geben Sie den Befehl **ifconfig** ein, um die zugewiesene IP-Adresse zu überprüfen und sich daran zu erinnern. Eine statische IP kann ebenfalls konfiguriert werden.

[cisco@FindITManager cisco]\$ ifconfig

Sie sollten jetzt die FindIT Network Manager-Installation auf Ihrer VM abgeschlossen haben.

Um zu erfahren, wie Sie auf die ursprünglichen Einstellungen des FindIT Network Manager zugreifen und diese konfigurieren, klicken Sie <u>hier</u>, um Anweisungen zu erhalten.

### Installieren Sie FindlT Network Probe auf Microsoft Hyper-V Manager.

#### Installation der FindIT-Netzwerkprobe

Gehen Sie folgendermaßen vor, um das VHD VM-Image für Microsoft Hyper-V Manager bereitzustellen.

Schritt 1: Laden Sie das FindIT Network Probe VHD VM-Image von der <u>Cisco Small</u> <u>Business-Website herunter</u>.

Schritt 2: Starten Sie den Hyper-V Manager auf Ihrem Windows Server oder Computer.

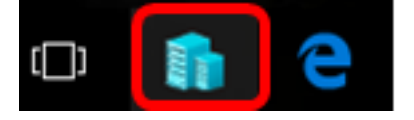

Hinweis: In diesem Beispiel wird Windows 10 verwendet.

Schritt 3: Klicken Sie in Ihrem Hyper-V-Manager auf Aktion > Virtuelles System importieren.

| File Action View Help     New >     Import Virtual Machine     Hyper-V Settings     Virtual Switch Manager   Virtual SAN Manager   Edit Disk   Inspect Disk   Stop Service   Remove Server   Refresh         | H    | Hyper-V Manager                                          |                                                                       |   |
|----------------------------------------------------------------------------------------------------|------|----------------------------------------------------------|-----------------------------------------------------------------------|---|
| New > Import Virtual Machine H Hyper-V Settings Virtual Switch Manager Virtual SAN Manager Edit Disk Edit Disk Inspect Disk Stop Service Remove Server Refresh                                               | File | Action                                                   | View Help                                                             |   |
| Import Virtual Machine         Hyper-V Settings         Virtual Switch Manager         Virtual SAN Manager         Edit Disk         Inspect Disk         Stop Service         Remove Server         Refresh | =    | Ne                                                       | w                                                                     | > |
| Hyper-V Settings<br>Virtual Switch Manager<br>Virtual SAN Manager<br>Edit Disk<br>Inspect Disk<br>Stop Service<br>Remove Server<br>Refresh                                                                   | H    | Im                                                       | Import Virtual Machine                                                |   |
| Inspect Disk<br>Stop Service<br>Remove Server<br>Refresh                                                                                                    | Ē    | Hy<br>Vir<br>Vir<br>Edi                                  | rper-V Settings<br>tual Switch Manager<br>tual SAN Manager<br>it Disk |   |
| Help                                                                                                    |      | Inspect Disk<br>Stop Service<br>Remove Server<br>Refresh |                                                                       |   |

Schritt 4: Klicken Sie auf **Durchsuchen** und suchen Sie die heruntergeladene VHD-Datei in Schritt 1.

| Specify the folder containing the virtual machine to import. |  |        |
|--------------------------------------------------------------|--|--------|
| Folder:                                                      |  | Browse |

Schritt 5: Durchsuchen Sie den Ordner FindITNetworkProb, und klicken Sie dann auf **Ordner auswählen**.

| Name               | Date modified     | Туре        |
|--------------------|-------------------|-------------|
| Snapshots          | 8/28/2016 7:33 PM | File folder |
| Virtual Hard Disks | 10/7/2016 4:25 PM | File folder |
| Virtual Machines   | 10/7/2016 4:26 PM | File folder |

| <                    |               |        |
|----------------------|---------------|--------|
| r: FindITNetworkProb |               |        |
|                      | Select Folder | Cancel |

Schritt 6: Klicken Sie auf Weiter.

| Specify | Specify the folder containing the virtual machine to import.        |        |  |  |
|---------|---------------------------------------------------------------------|--------|--|--|
| Folder: | =indIT\CentOS68-FindITManager-1.0.0.201610210.S68\FindITNetworkProb | Browse |  |  |
|         |                                                                     |        |  |  |
|         |                                                                     |        |  |  |
|         |                                                                     |        |  |  |
|         |                                                                     |        |  |  |
|         |                                                                     |        |  |  |
|         |                                                                     |        |  |  |
|         |                                                                     |        |  |  |
|         |                                                                     |        |  |  |
|         |                                                                     |        |  |  |
|         |                                                                     |        |  |  |
|         |                                                                     |        |  |  |
|         |                                                                     |        |  |  |
|         |                                                                     |        |  |  |
|         |                                                                     | 0 I    |  |  |
|         | < Previous Next > Finish                                            | Cancel |  |  |

Schritt 7: Klicken Sie erneut auf Weiter.

Select the virtual machine to import:

| Name              | ^          | Date Created           |
|-------------------|------------|------------------------|
| FindITNetworkProb |            | 8/29/2016 10:32:54 AM  |
|                   |            |                        |
|                   |            |                        |
|                   |            |                        |
|                   |            |                        |
|                   |            |                        |
|                   |            |                        |
|                   |            |                        |
|                   |            |                        |
|                   |            |                        |
|                   |            |                        |
|                   |            |                        |
|                   |            |                        |
|                   | C Drawiewe | ut a Cristian Cristian |

Schritt 8: Klicken Sie auf Virtuelles System kopieren (neue eindeutige ID erstellen) und dann auf Weiter.

| Choose the type of import to perform:                                |  |  |  |  |  |  |  |
|----------------------------------------------------------------------|--|--|--|--|--|--|--|
| O Register the virtual machine in-place (use the existing unique ID) |  |  |  |  |  |  |  |
| Restore the virtual machine (use the existing unique ID)             |  |  |  |  |  |  |  |
| Ocopy the virtual machine (create a new unique ID)                   |  |  |  |  |  |  |  |
|                                                                      |  |  |  |  |  |  |  |
|                                                                      |  |  |  |  |  |  |  |
|                                                                      |  |  |  |  |  |  |  |
|                                                                      |  |  |  |  |  |  |  |
|                                                                      |  |  |  |  |  |  |  |
|                                                                      |  |  |  |  |  |  |  |
|                                                                      |  |  |  |  |  |  |  |
|                                                                      |  |  |  |  |  |  |  |
|                                                                      |  |  |  |  |  |  |  |
|                                                                      |  |  |  |  |  |  |  |
|                                                                      |  |  |  |  |  |  |  |
|                                                                      |  |  |  |  |  |  |  |
|                                                                      |  |  |  |  |  |  |  |
| < Previous Next > Finish Cancel                                      |  |  |  |  |  |  |  |

Schritt 9: Klicken Sie auf Weiter, um die VM am angegebenen Speicherort zu speichern.

Hinweis: Alternativ können Sie das Kontrollkästchen Virtuelles System an einem anderen Speicherort speichern aktivieren, um den angegebenen Speicherort zu ändern.

You can specify new or existing folders to store the virtual machine files. Otherwise, the wizard imports the files to default Hyper-V folders on this computer, or to folders specified in the virtual machine configuration.

| Store the virtual machine in a different location | I Contraction of the second second second second second second second second second second second second second |        |        |
|---------------------------------------------------|----------------------------------------------------------------------------------------------------|--------|--------|
| Virtual machine configuration folder:             |                                                                                                    |        |        |
| C:\ProgramData\Microsoft\Windows\Hyper-V\         |                                                                                                    |        | Browse |
| Checkpoint store:                                 |                                                                                                    |        |        |
| C:\ProgramData\Microsoft\Windows\Hyper-V\         |                                                                                                    |        | Browse |
| Smart Paging folder:                              |                                                                                                    |        |        |
| C:\ProgramData\Microsoft\Windows\Hyper-V\         |                                                                                                    |        | Browse |
|                                                   |                                                                                                    |        |        |
|                                                   |                                                                                                    |        |        |
|                                                   |                                                                                                    |        |        |
|                                                   |                                                                                                    |        |        |
|                                                   |                                                                                                    |        |        |
|                                                   |                                                                                                    |        |        |
|                                                   |                                                                                                    |        |        |
| < Previous                                        | Next >                                                                                                    | Finish | Cancel |

Schritt 10: Klicken Sie erneut auf Weiter.

| Where do you want to store the imported virtual hard disks for this virtual machine? |                                                                |            |        |        |        |  |  |
|--------------------------------------------------------------------------------------|----------------------------------------------------------------|------------|--------|--------|--------|--|--|
| Location:                                                                            | n: C: \Users \Public \Documents \Hyper-V \Virtual Hard Disks \ |            |        |        |        |  |  |
|                                                                                      |                                                                |            |        |        |        |  |  |
|                                                                                      |                                                                |            |        |        |        |  |  |
|                                                                                      |                                                                |            |        |        |        |  |  |
|                                                                                      |                                                                |            |        |        |        |  |  |
|                                                                                      |                                                                |            |        |        |        |  |  |
|                                                                                      |                                                                |            |        |        |        |  |  |
|                                                                                      |                                                                |            |        |        |        |  |  |
|                                                                                      |                                                                |            |        |        |        |  |  |
|                                                                                      |                                                                |            |        |        |        |  |  |
|                                                                                      |                                                                |            |        |        |        |  |  |
|                                                                                      |                                                                |            |        |        |        |  |  |
|                                                                                      |                                                                |            |        |        |        |  |  |
|                                                                                      |                                                                |            |        |        |        |  |  |
|                                                                                      |                                                                |            |        |        |        |  |  |
|                                                                                      |                                                                | < Previous | Next > | Finish | Cancel |  |  |

Schritt 11: Überprüfen Sie die Beschreibung, und klicken Sie dann auf Fertig stellen.

You are about to perform the following operation.

| _     |    |       |    |
|-------|----|-------|----|
| Descr | ID | tion  | ۰. |
| Deser | ÷  | u o i |    |

| Virtual Machine:                        | FindITNetworkProb                                           |  |  |  |  |
|-----------------------------------------|-------------------------------------------------------------|--|--|--|--|
| Import file:                            | C:\Users\CISCO\Documents\FindIT\OpenWRT-FindITProbe-1.0     |  |  |  |  |
| Import Type:                            | Copy (generate new ID)                                      |  |  |  |  |
| Virtual machine configuration folder:   | C:\ProgramData\Microsoft\Windows\Hyper-V\                   |  |  |  |  |
| Checkpoint folder:                      | C:\ProgramData\Microsoft\Windows\Hyper-V\                   |  |  |  |  |
| Smart Paging file store:                | C:\ProgramData\Microsoft\Windows\Hyper-V\                   |  |  |  |  |
| Virtual hard disk destination folder:   | C: \Users \Public \Documents \Hyper-V \Virtual Hard Disks \ |  |  |  |  |
| ,                                       |                                                             |  |  |  |  |
| <                                       | 2                                                           |  |  |  |  |
| Fo complete the import and close this v | wizard, dick Finish.                                        |  |  |  |  |
| Γ                                       | < Previous Next > Finish Cancel                             |  |  |  |  |

Schritt 12: Klicken Sie mit der rechten Maustaste auf die VM, und klicken Sie dann auf **Verbinden**, um die VM-Konsole zu öffnen.

| Virtual Machines        |         |                      |           |        |           |          |  |
|-------------------------|---------|----------------------|-----------|--------|-----------|----------|--|
| Name                    | State   | CPU Usage Assigned M |           | Memory | Uptime    |          |  |
| FindIT Network Probe    | Off     |                      | <u> </u>  |        |           |          |  |
| Findl I Network Manager | Running |                      | Connect   |        |           | 00:05:42 |  |
|                         |         |                      | Settings. |        |           |          |  |
|                         |         |                      | Start     |        |           |          |  |
|                         |         |                      | Checkpo   | oint   |           |          |  |
|                         |         |                      | Move      |        |           |          |  |
|                         |         |                      | Export    |        |           |          |  |
| <                       |         |                      | Rename    |        |           |          |  |
| Checkpoints             |         |                      | Delete    |        |           |          |  |
|                         | The se  | le                   | Help      |        | ckpoints. |          |  |

Schritt 13: Klicken Sie auf die neue VM und dann auf **Aktion > Start**, um die VM einzuschalten.

| E F  | FindIT Network Probe on CISCO - Virtual Machine Connection |              |                    |  |  |  |  |  |  |
|------|------------------------------------------------------------|--------------|--------------------|--|--|--|--|--|--|
| File | Action Media View                                          | Help         | _                  |  |  |  |  |  |  |
|      | Ctrl+Alt+Delete                                            | Ctrl+Alt+End |                    |  |  |  |  |  |  |
|      | Start                                                      | Ctrl+S       |                    |  |  |  |  |  |  |
|      | Shut Down                                                  | Ctrl+D       |                    |  |  |  |  |  |  |
|      | Save                                                       | Ctrl+A       |                    |  |  |  |  |  |  |
|      | Pause                                                      | Ctrl+P       |                    |  |  |  |  |  |  |
|      | Reset                                                      | Ctrl+R       |                    |  |  |  |  |  |  |
|      | Checkpoint                                                 | Ctrl+N       |                    |  |  |  |  |  |  |
|      | Revert                                                     | Ctrl+E       | ndIT Network Probe |  |  |  |  |  |  |

#### Konfigurieren der bereitgestellten FindIT-Netzwerkprobe

Wenn die Bereitstellung abgeschlossen ist, führen Sie die folgenden Schritte aus, um die VM zu konfigurieren.

Schritt 1: Melden Sie sich mit dem Standardbenutzernamen und -kennwort bei der Konsole an: cisco/cisco.

FindITProbe login: **cisco** Password: **cisco** 

Sie werden aufgefordert, das Kennwort für das Cisco Konto zu ändern. Die DHCP-IP-Adresse und die GUI-Adresse der Administration werden angezeigt.

| BusyBox                                                                       | v1.23.2                     | (2016-0              | 9-02                  | 17:15:18           | CST)             | built-i            | n shell           | (ash)           |
|-------------------------------------------------------------------------------|-----------------------------|----------------------|-----------------------|--------------------|------------------|--------------------|-------------------|-----------------|
|                                                                               | <br>_    <br>_     .<br>  . | '<br>  _ !<br>!!     | <br>  _<br>  _  <br>_ | ii                 | ;<br>;           | <br> <br> <br>     | \<br>\:<br>\:     |                 |
| FindIT Probe (1.0.1.16301)<br>Powered by OpenWrt CHAOS CALMER (15.05, r47955) |                             |                      |                       |                    |                  |                    |                   |                 |
| IP Addı<br>Enter                                                              | ress: 192<br>'config_v      | 2.168.1.<br>vm' to c | 102<br>hange          | Admini:<br>platfor | strati<br>m sett | on GUI:<br>ings an | https:<br>d set a | //192.<br>stati |
| Changing<br>New pass                                                          | y passwo<br>sword: _        | rd for c             | isco                  |                    |                  |                    |                   |                 |

Hinweis: In diesem Beispiel lautet die IP-Adresse von FindIT Network Probe 192.168.1.102.

Schritt 2: Geben Sie das neue Kennwort für das Cisco Konto ein, und geben Sie es erneut ein.

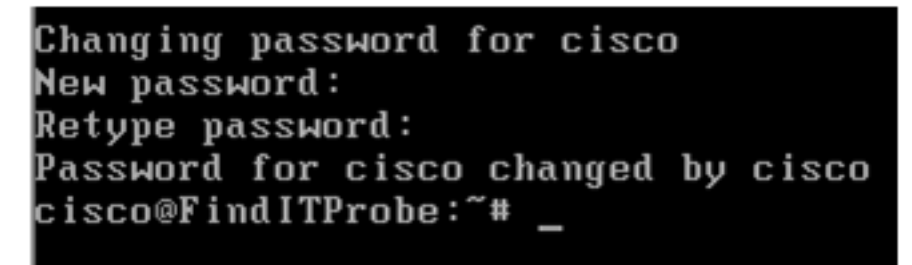

Schritt 3: (Optional) Geben Sie den Befehl **ifconfig** ein, um die IP-Adresse der FindIT Network Probe zu finden.

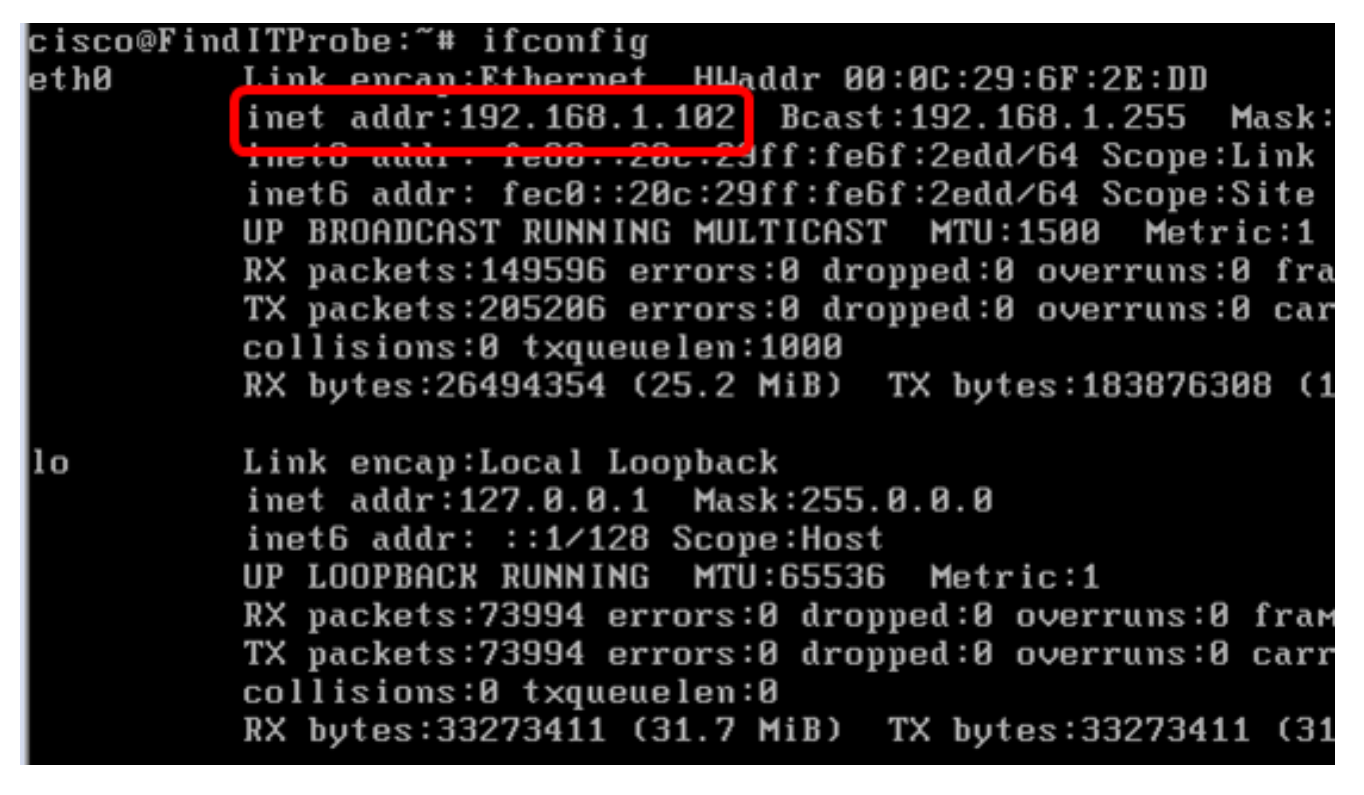

Sie sollten jetzt FindIT Network Probe auf Ihrem Computer konfiguriert haben.

Um zu erfahren, wie Sie auf die anfänglichen Einstellungen der FindlT Network Probe zugreifen und diese konfigurieren, klicken Sie <u>hier</u>, um Anweisungen zu erhalten. Um zu erfahren, wie Sie die FindlT Network-Probe dem FindlT Network Manager zuordnen können, klicken Sie <u>hier</u>, um Anweisungen zu erhalten.